# 弘光科技大學\_校內跨校無線漫遊 eduroam

iOS 設定方式(以 iOS15.3.1 設定為例)

1. 點選→「設定」

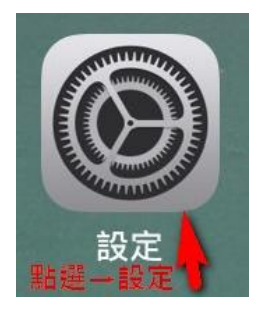

## 2. 點選「Wi-Fi」功能

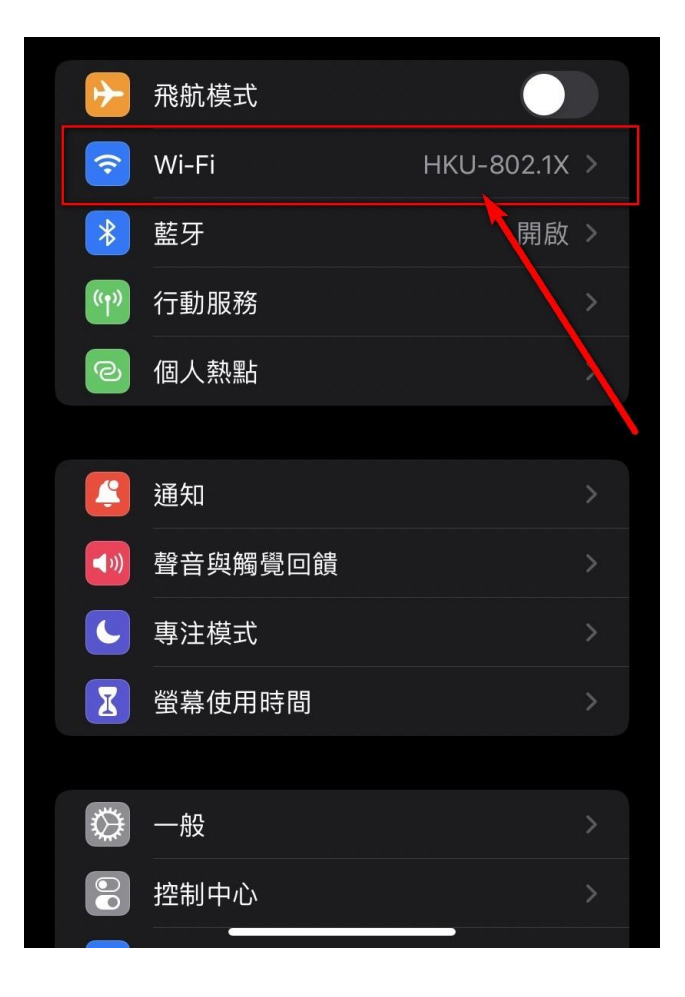

# 3. 點選「eduroam」選項

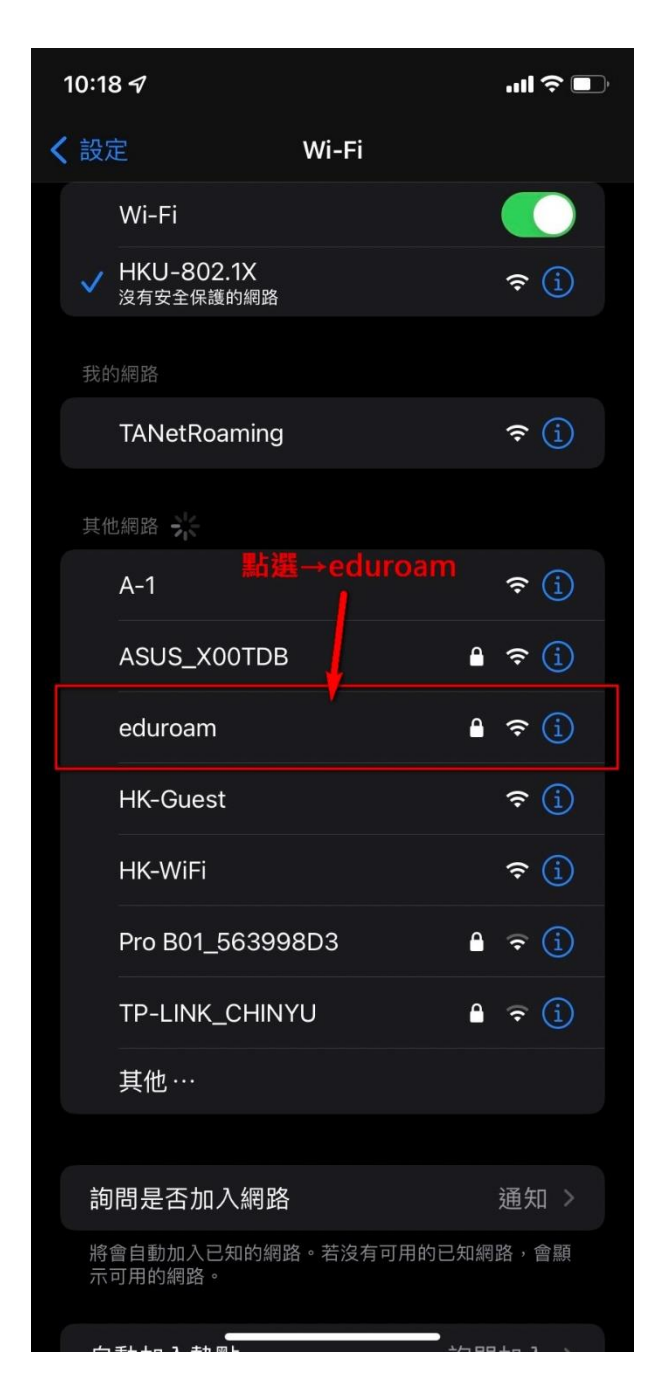

#### 4. 依圖示設定

☆請完整輸入該校提供的無線帳密: 使用者名稱:→「請輸入 帳號@XXXX.edu.tw」 密碼→「請輸入 密碼」

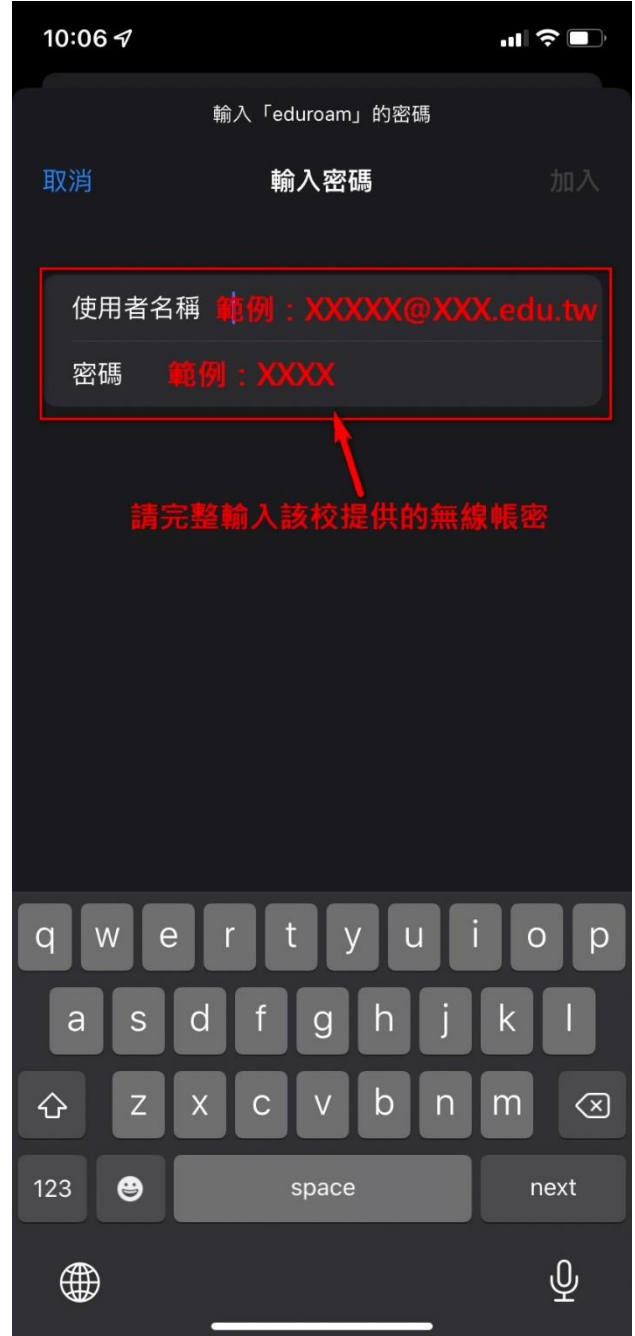

## 5. 點選→「信任」

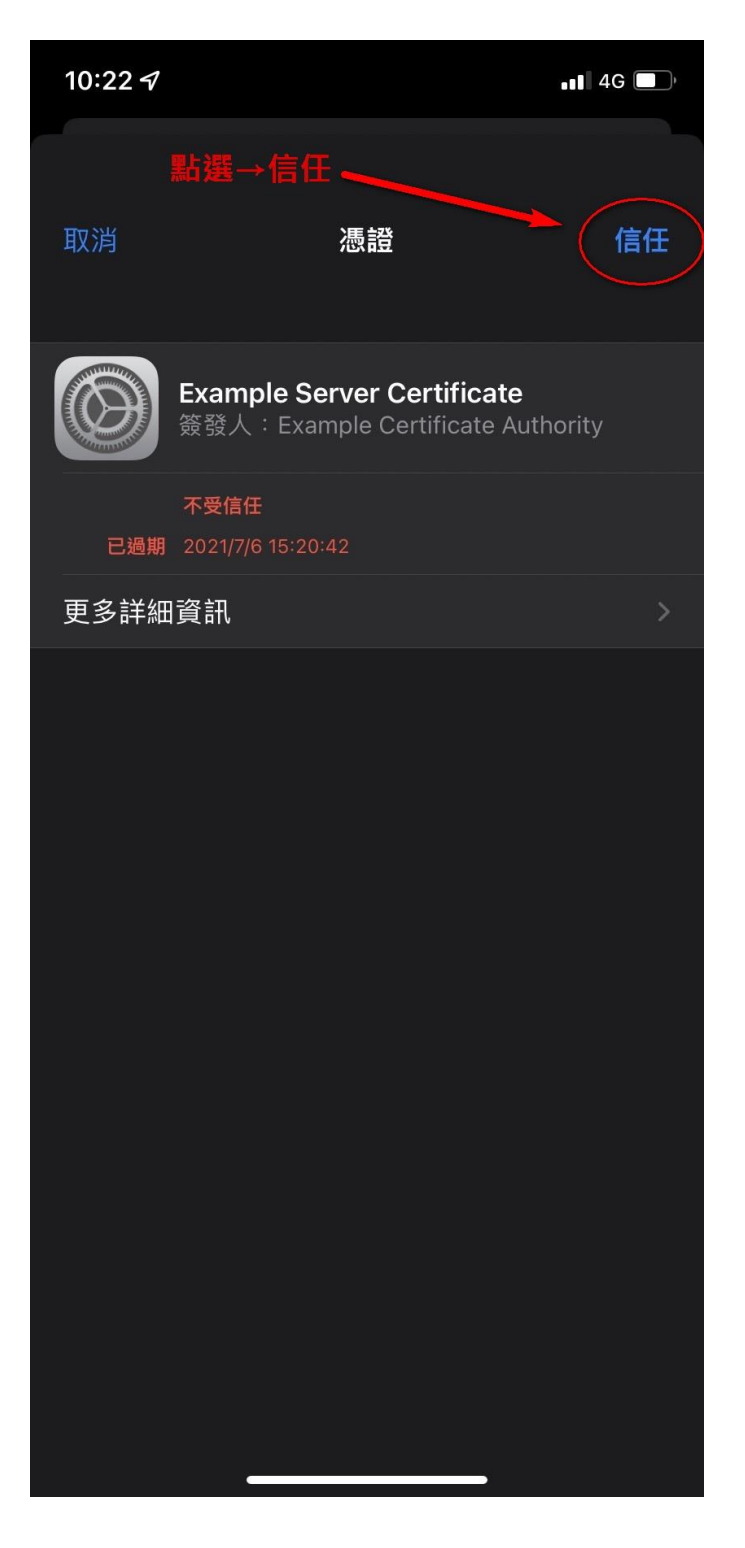